# Instructie online platform JBZ-JBH

Datum 26 maart 2020

## 1. Inleiding

Welkom op het nieuwe online platform JBZ-JBH. Het platform is bedoeld als de informatiebron voor iedereen die voortdurend op de hoogte gehouden wil worden over de laatste ontwikkelingen over hoe te handelen in deze Corona tijd. Regelmatig zullen nieuwe protocollen worden gedeeld vanuit zowel JBZ als de GGD. Daarnaast is via dit online platform het actuele nieuws te volgen en vindt u een overzicht met de veelgestelde vragen. Tevens vindt u belangrijke contactgegevens.

### 2. Aanmelden

U heeft een uitnodiging op uw eigen e-mail adres ontvangen om te kunnen deelnemen aan het online platform. In deze mail ziet u uw reeds geregistreerde gebruikersaccount. Zie voorbeeld hieronder.

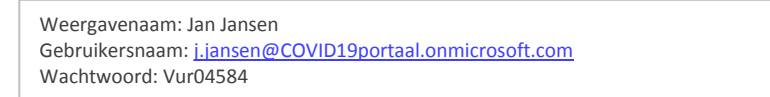

Selecteer op uw PC uw webbrowser en tik in hier in: <u>https://teams.microsoft.com</u>. Voer in het aanmeldscherm uw gebruikersnaam. Druk op 'volgende'. Voer hier uw ontvangen wachtwoord in die vermeld staat in de uitnodigingsmail. U komt daarna in het inlogscherm 'COVID-19 Portaal'. Zie afbeelding hieronder. In de volgende stap gaat u uw wachtwoord veranderen in een eigen gekozen wachtwoord. Voer uw eigen gekozen wachtwoord in.

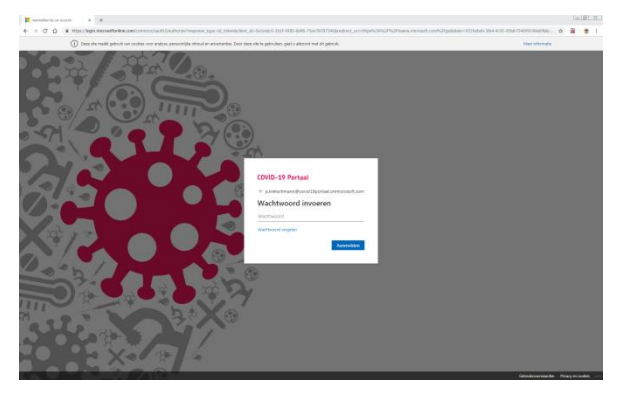

De allereerste keer moet u een verificatieproces doorlopen. Aan u wordt 2 verificatiestappen gevraagd, één met uw eigen e-mailadres en één met uw mobiele nummer.

Kies voor aangemeld blijven. U komt dan bij de volgende keer direct in het online platform. Bij gebruik dezelfde PC en webbrowser blijft het wachtwoord 30 dagen lang geldig. Mocht u wachtwoord naderhand vergeten zijn, dat kunt u zelf uw wachtwoord resetten. Kies vervolgens de web-app gebruiken. U komt in het online platform JBZ-JBH.

*Tip!* Sla deze webpagina op als favoriet in uw webbrowser in de bladwijzerbalk.

Iedere deelnemer die een werkplek heeft met een internet verbinding kan gebruik maken van deze omgeving. Het online platform kan ook worden ingezet op je smartphone of tablet. Hiervoor is een app genaamd 'Microsoft Teams' beschikbaar voor zowel Apple (iOS) als Samsung, etc. (Android) toestellen. Deze is gratis en kunt u downloaden met uw eigen Apple ID of Google Play account.

Als groep JBZ-JBH hechten we veel waarde aan het *zorgvuldig* en *veilig* gebruik van deze toepassing. De getoonde en beschikbare informatie mag worden beschouwd als 'medisch beroepsgeheim'. In deze omstandigheid mag worden verondersteld dat u vertrouwelijk hiermee omgaat. Dit betekent dat de getoonde informatie niet verder verspreid mag worden en alleen voor eigen gebruik mag worden ingezet. Om te voorkomen dat onbevoegden zich toegang willen verschaffen is een dubbele authenticatie vereist.

#### 3. Aan de slag

U kunt snel aan de slag met deze 'QuickStart' afbeelding.

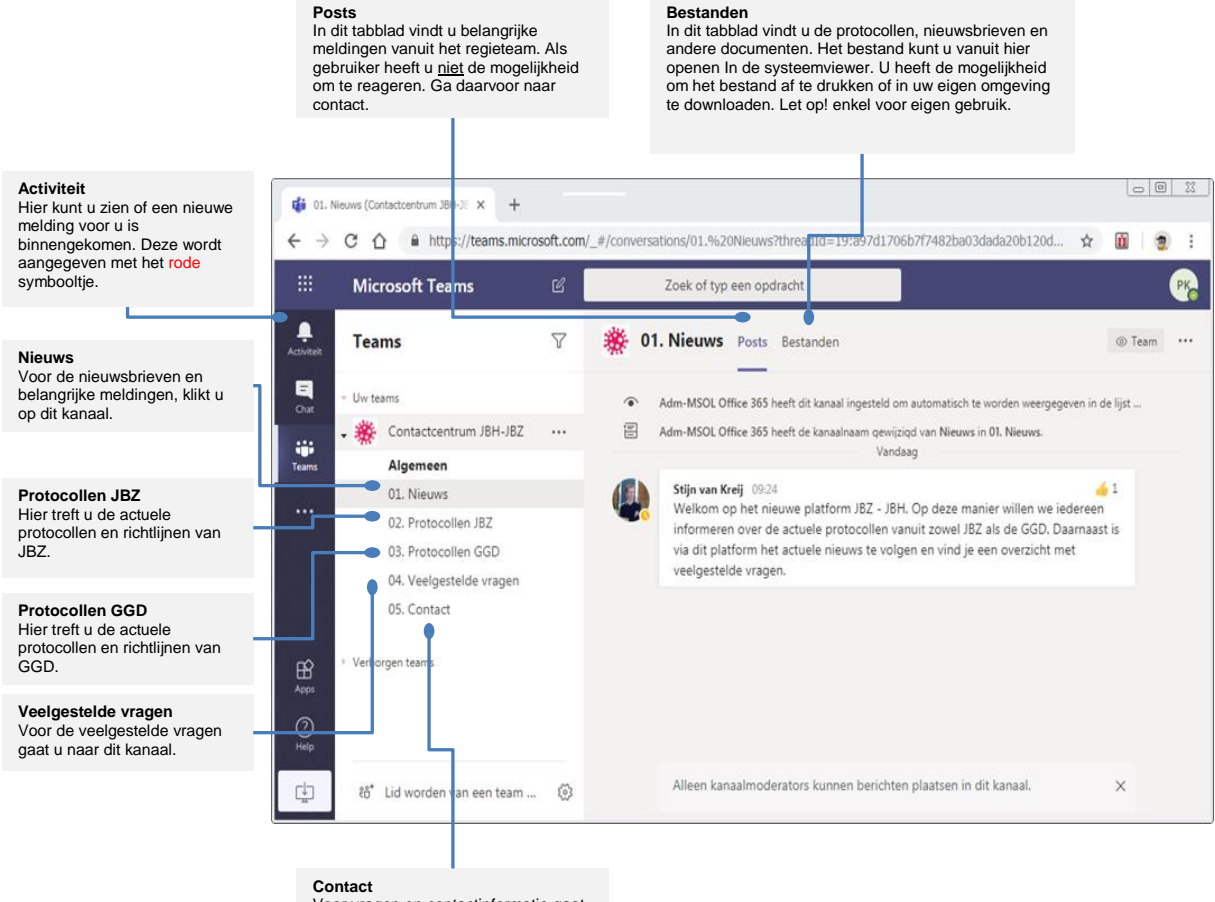

Voor vragen en contactinformatie gaat u naar dit kanaal.

De app omgeving ziet er als volgt uit. Deze app is beschikbaar voor tablet en smartphone.

#### 4. Vragen

Mocht u nog vragen hebben of problemen ondervinden over de aanmelding of het gebruik, dan kunt u contact opnemen met:

- Telefonisch: 073-5535300
- Mail: contactcentrumjbzjbh@jbz.nl

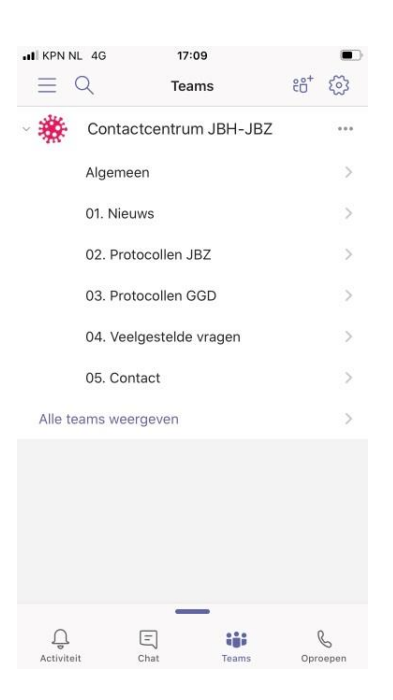